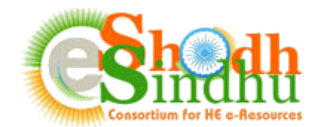

## **Online e-Resource Requisition System Help Manual**

Based on the instruction from MHRD, the INFLIBNET Centre, implementing agency of eShodhSindhu has developed an Online e-Resources Registration System to seek interest of e-Resources from all Higher Education Institutes through a portal. This system facilitates higher education Institutions in the country to submit resources including e-Journals and e-databases required for their Institutes for the year 2018 onwards. Based on the data submitted by Institutes, e-ShoshSindhu: Consortium for Higher Education Electronic Resources would compile the requirement of e-resources by Institutes and negotiate rates of subscription e-resources with publishers for the year 2018.

Steps to Submit the Form:

Step 1: Registration as Authorized Person for Submitting the Details

Step 2: Login to the Portal and fill in the details of e-resources required for your Institute

Step 3: Final Submission of the Filled in Details

#### Step 1: Registration as Authorized Person for Submitting the Details

The Online e-Resources Requisition System is accessible at <u>https://www.inflibnet.ac.in/ess/oes/</u> or <u>http://ess.inflibnet.ac.in/oes/</u>

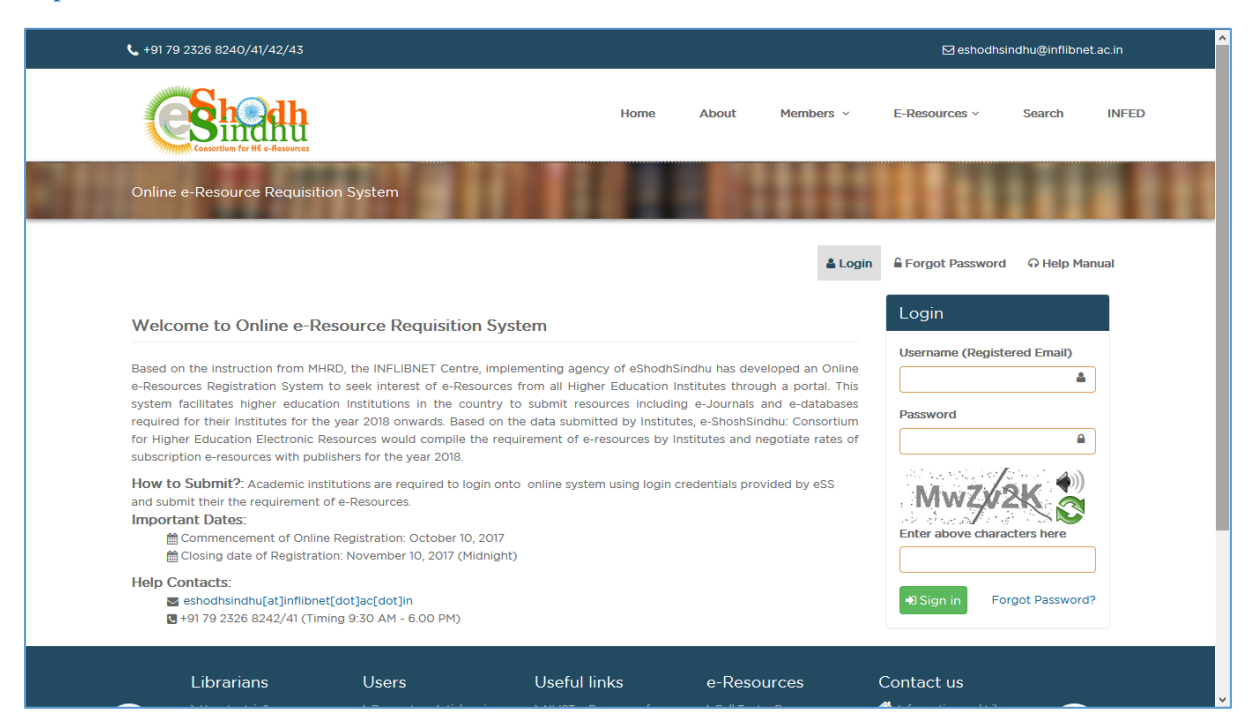

The registration to the portal is on invitation basis. The Librarians/Contact Persons of the existing members of e-Shodh Sindhu will receive an email containing the login credential for accessing the portal. In case of all other institutions, the designated AISHE nodal officer will receive the email containing the login credentials for accessing the portal.

1

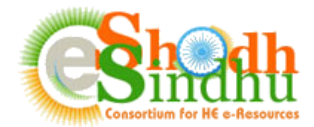

Once you receive the login details in your e-mail, visit the login page of System as shown below:

| +91 79 2326 8240/41/42/43                                                                                                    | • +91 79 2326 8240/41/42/43     Eleshodhsindhu@inflibnet.ac       Image: Constraint of the elesteres     Home     About     Members ~     E-Resources ~     Search     II |                 |                    |                                  |              | et.ac.in |
|----------------------------------------------------------------------------------------------------|----------------------------------------------------------------------------------------------------|-----------------|--------------------|----------------------------------|--------------|----------|
| Conscient for His - Hassards                                                                                                    | Home                                                                                                    | About           | Members v          | E-Resources >                    | Search       | INFED    |
| Online e-Resource Requisition System                                                                                                    |                                                                                                    |                 |                    | 1111                             | 111          |          |
|                                                                                                    |                                                                                                    |                 |                    | & Login                          | O Help Ma    | anual    |
| Welcome to Online e-Resource Requisition System                                                                                                    |                                                                                                    |                 |                    | Login                            |              |          |
| Based on the instruction from MHDD, the INELIBNET Centre, implementing                                                                                                    | ng agency of eShodhs                                                                                                    | indhu has day   | eloned an Online   | Username (Email                  | ID)          |          |
| e-Resources Registration System to seek interest of e-Resources from a                                                                                                    | all Higher Education I                                                                                                    | nstitutes throu | igh a portal. This | dinesh@inflibne                  | ət.ac.in 🏻 🛔 |          |
| system facilitates higher education Institutions in the country to sub-                                                                                                    | nit resources includir                                                                                                    | g e-Journals    | and e-databases    | Password                         |              |          |
| for Higher Education Electronic Resources would compile the requirement<br>subscription e-resources with publishers for the year 2018.                                                                                                    | nt of e-resources by I                                                                                                    | stitutes and r  | negotiate rates of | •••••                            | <b>a</b>     |          |
|                                                                                                    |                                                                                                    |                 |                    |                                  |              |          |
| How to Submit?: Academic institutions are required to login onto onlin                                                                                                    | e system using login (                                                                                                    | redentials pro  | vided by eSS       | minud                            | V7 🌒         |          |
| How to Submit?: Academic institutions are required to login onto onlin<br>and submit their the requirement of e-Resources.                                                                                                    | ne system using login (                                                                                                    | redentials pro  | vided by eSS       | pwwd                             | V7 🌒         |          |
| How to Submit?: Academic institutions are required to login onto onlin<br>and submit their the requirement of e-Resources.<br>Important Dates:                                                                                                    | ne system using login o                                                                                                    | redentials pro  | vided by eSS       | <b>pwwd</b><br>Enter above chara | V7 🌒         |          |
| How to Submit?: Academic institutions are required to login onto onlir<br>and submit their the requirement of e-Resources.<br>Important Dates:                                                                                                    | ne system using login (                                                                                                    | redentials pro  | vided by eSS       | Enter above chara                | V7           |          |
| How to Submit?: Academic institutions are required to login onto onlin<br>and submit their the requirement of e-Resources.<br>Important Dates:<br>Commencement of Online Registration: October 10, 2017<br>Closing date of Registration: November 10, 2017 (Midnight)<br>Help Contacts: | ne system using login                                                                                                    | redentials pro  | vided by eSS       | Enter above chara<br>pwwdV7      | V7           |          |

For the first time you login to the system you will be asked to set your new password as shown below:

| Change Password                          |
|------------------------------------------|
| New Password                             |
|                                          |
| Re-type Password                         |
|                                          |
| fnWRRd ()<br>Enter above characters here |
| ◆ Change Password                        |

Input your new password and submit the new password. Once you submit you will be redirected to the login page once again.

Note: If you have not received the login credential, kindly send a mail to <u>eshodhsindhu@inflibnet.ac.in</u> with your AISHE Code for the details.

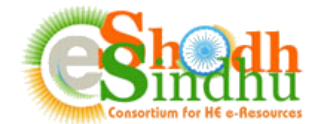

# Step 2: Login to the Portal and fill in the details of e-resources required for your Institute

Once you login to the System, you will be able to view your institute name and contact details as shown in below screenshot.

|                                                                                                    | -                                                                     | ces Requisition G Help Manu              | Jai Change Password (# Loge       |
|----------------------------------------------------------------------------------------------------|-----------------------------------------------------------------------|------------------------------------------|-----------------------------------|
| Step-1: eSS provided e-Resources Requirement                                                                           | Step-2: other e-Resources Requirement                                 | Step-3: Estimated Budget -               | Preview and Submit                |
|                                                                                                    |                                                                       |                                          |                                   |
| onsortia e-Resources Requisition for the                                                                               | year 2018                                                             |                                          |                                   |
| eSS provided e-Resources for the year 2017                                                                             |                                                                       |                                          |                                   |
| Notos                                                                                                    |                                                                       |                                          |                                   |
| <ol> <li>The currency conversion Rate used for Approx</li> <li>The mentioned estimated annual expenditure i</li> </ol> | imate Calculations is: 1 USD = Rs. 65.00, 1 EU<br>s exclusive of GST. | JRO = Rs. 78.00, 1 GBP = Rs. 88.         | 00, 1 CHF = Rs. 67.00 .           |
| Resource Name                                                                                                    |                                                                       | Estimated Annual<br>Expenditure (in INR) | Do you want to continue for 2018? |
| ACM Digital Library                                                                                                    |                                                                       | ₹ 433,319.00                             | Select                            |
| American Institute of Physics - eSS Collection                                                                         |                                                                       | ₹ 644,957.00                             | Select                            |
| American Physical Society - eSS Collection                                                                             |                                                                       | ₹ 602,550.00                             | Select                            |
| Annual Reviews - eSS Collection                                                                                        |                                                                       | ₹206,253.00                              | Select                            |
| ASCE Journals Online                                                                                                   |                                                                       | ₹ 427,570.00                             | Select ~                          |
| ASME Journals Online                                                                                                   |                                                                       | ₹ 338,000.00                             | Select                            |
|                                                                                                    |                                                                       |                                          |                                   |
| ASTM Standards + Digital Library                                                                                       |                                                                       | ₹ 644,280.00                             | Select 🗸                          |

The homepage allows you make the request of e-resources in 3 steps as follows:

Step-1: Submit the resources required for your institution from the existing consortium subscribed e-resources. (Applicable only for existing e-Shodh Sindhu Core members)

Step-2: Submit your list of other required resources

Step-3: View the estimated budget, based on the expense details provided by you or the approximate rates for resources available through the e-Shodh Sindh Consortium and submit

#### Step 1: (only for existing eSS core members)

This page lists the existing e-resources subscribed for your institution under e-Shodh Sindhu Consortium for 2017. The approximate rate of subscription is mentioned against each resource.

Please select Yes/No to give your preference for continuation of the existing e-resource.

Once you select your preference click on "Save and Continue" button available at the bottom of the list.

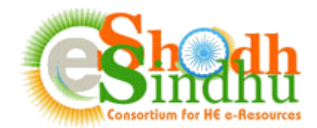

# Step 2:

Use this step to provide your preference for difference e-resources required by your institution. The submission page will open as per the below screenshot.

|                                 |    | Charlens O    | Currency | Estimated Annual | Demonton | Astian |
|---------------------------------|----|---------------|----------|------------------|----------|--------|
|                                 |    | Status V      | Type     |                  | Remarks  | Action |
| Annual Reviews - eSS Collection | Ľ. | Consortia 5 Y | Currei   | T                |          | Save   |
| View Journals                   |    |               |          |                  |          |        |
|                                 |    |               |          |                  |          |        |

Provide the necessary details as explained below:

**Resource Name**: Select the resource name from among the list of e-resources available in the dropdown menu. The list contains the various e-journal collections available from different primary publishers, list of aggregator fulltext databases, bibliographic or factual databases etc.

After selection of the "Resource Name", you can click on the "View Journals" link to view the list of journals available under the collection you selected. Note: The list of journals is available only in case of primary publishers. You will not view any list of journals for aggregator fulltext databases like JSTOR, Muse, EBSCO, Proquest etc.

**Status:** Select the status of the resource, i.e, whether the resource is already subscribed by your institute or you are planning to subscribe to the resource in future.

Currency: Select the Original currency in which you subscribe to the product and make payments.

**Estimated Annual Expenditure:** Provide the approximate amount paid for the resource for current year or expected to pay for the next year if you have selected the status as 'New Requirement'

**Remarks:** Provide any other information that may be relevant to the resource selected.

Provide all the relevant details and click on "Save". The resources will be saved and the list of resources will be available below the "Submit e-Resources Details" as shown below:

| ihow 10 🗸 entries               |               | Sea         | rch:                 |   |   |
|---------------------------------|---------------|-------------|----------------------|---|---|
| Resource Name                   | Resource Type | Expenditure | Status               | 1 | 2 |
| Annual Reviews - eSS Collection | fulltext      | NA          | Consortia Subscribed | G | Ô |

To edit an existing saved record click on the edit icon ( $\Box$ ) as shown in above screenshot (1).

To delete the existing saved record click on the delete icon ( $\square$ ) as shown in the above screenshot (2).

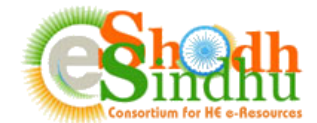

## Adding Custom Collection of journals or new collections not listed in dropdown:

If you are not able to find your desired e-resources in the dropdown menu, click on the "Add Custom Collection" link to add a new e-resource. You will be able to view the screen as shown below:

|                      |                                                                                                    | 🛔 Institute Profile      | E-Resource              | s Requisition                 | Help Manual                  | Change Passw   | rord 🕞 Logout     |
|----------------------|----------------------------------------------------------------------------------------------------|--------------------------|-------------------------|-------------------------------|------------------------------|----------------|-------------------|
|                      | Step-1: eSS provided e-Resources Requireme                                                                                                    | Step-2: other e-Resource | es Requirement          | Step-3: Estimat               | ed Budget - Previ            | iew and Submit |                   |
| \dd (                | Custom Collection                                                                                                    |                          |                         |                               |                              |                |                   |
|                      |                                                                                                    |                          |                         |                               |                              |                | Go Back           |
|                      |                                                                                                    |                          |                         |                               |                              |                |                   |
| Sul                  | ubmit Custom Collection                                                                                                    |                          |                         |                               |                              |                |                   |
| Sul<br>Re:           | abmit Custom Collection                                                                                                    | Sta                      | atus                    | Currency<br>Type              | Estimated Ann<br>Expenditure | ual Acti       | on                |
| Re                   | abmit Custom Collection<br>esource Type Resource Provider<br>Select Typ Y Select Resource Provider                                                   | sta<br>r v St            | atus<br>Select Status 🗸 | Currency<br>Type<br>Currenc Y | Estimated Ann<br>Expenditure | iual Activ     | on<br>ew Journals |
| Re<br>Su<br>Su<br>Su | Abmit Custom Collection<br>esource Type Resource Provider<br>Select Typ Select Resource Provider<br>elect Type<br>uil Text<br>batabase<br>T Database | Sta                      | atus<br>Select Status 💙 | Currency<br>Type<br>Currenc Y | Estimated Ann<br>Expenditure | ual Acti       | on<br>ew Journals |

From the dropdown menu against "Resource Type" select the type of resource.

If you select "Database", "FT Database", "Single Journal", or "Others" you will be able to view the text box against "Custom Collection Name" and all other fields as listed in previous screen.

| Submit Custom C | Collection                                  |               |                  |                              |                 |
|-----------------|---------------------------------------------|---------------|------------------|------------------------------|-----------------|
| Resource Type   | Custom Collection Name                      | Status        | Currency<br>Type | Estimated Annual Expenditure | Action          |
| Database        | <ul> <li>Enter new collection na</li> </ul> | Select Status | Currency ~       | ÷                            | Save Collection |

Input the database or resource name in "Custom Collection name" field and provide necessary details and click on "Save Collection" to save your details.

If you select "Fulltext" option you will be able to view the "Resource Provider" Dropdown menu as shown below.

| Add Custom Collec                                                                                                 | ollection                                                                                                    |                                                                                                    |                                                                                                    |                                                                                                    |                                                                           |
|----------------------------------------------------------------------------------------------------|----------------------------------------------------------------------------------------------------|----------------------------------------------------------------------------------------------------|----------------------------------------------------------------------------------------------------|----------------------------------------------------------------------------------------------------|---------------------------------------------------------------------------|
| Resource Type                                                                                                    | Resource Provider                                                                                                    | Status                                                                                                    | Currency Estin<br>Type Expe                                                                                                    | nated Annual<br>enditure                                                                                       | Action                                                                    |
| Full Text v                                                                                                    | Select Resource Provider<br>Select Resource Provider<br>ACM Digital Library<br>American Chemical Society<br>American Institute of Physics<br>American Physical Society<br>Annual Reviews<br>ASCE<br>ASCE                                                                                            | Select Status                                                                                                    | e-Resources                                                                                                    | Contact us                                                                                                    | View Journals                                                             |
| <ul> <li>How to Join?</li> <li>Operation</li> <li>Trouble Shot</li> <li>Contact Pub</li> <li>Downloads</li> </ul> | Cambridge University Press<br>Economic and Political Weekly<br>Elsevier ScienceDirect<br>Emerald Publishing<br>ElEEE<br>Institute of Physics<br>Nature Publishing Group<br>Optical Society of America<br>Oxford University Press<br>Portland Press<br>Royal Society of Chemistry<br>Sage Publishing | > NLIST:e-Resources for<br>Colleges > InfiStats: Know your<br>Usages > User Awareness > User Awareness > UGC - Infonet DLC > INDEST - AICTE | <ul> <li>&gt; Full Text e-Resources</li> <li>&gt; Databases</li> <li>&gt; A-Z List</li> <li>&gt; Subject Wise</li> <li>&gt; Publisher Wise</li> <li>&gt; Collection Wise</li> <li>&gt; Access to WEL and S<br/>e-Resources</li> </ul> | s 👬 Information ar<br>Network Centr<br>Gandhinagar -<br>Gujarat, India.<br>S eshodhsindhu:<br>L +91 79 2326 8; | nd Library<br>e. Infocity,<br>382007.<br>@inflibnet.ac.in<br>240/41/42/43 |

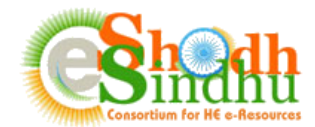

Select the Resource Provider Name and click on "View Journals" to view the list of journals available under the selected provider. You will be able to view the journals available from the selected provider as shown below:

| Resour | ce Type Resource Provider                                               | Status        | Currency<br>Type | Estimated Annua<br>Expenditure | I A                | ction               |
|--------|-------------------------------------------------------------------------|---------------|------------------|--------------------------------|--------------------|---------------------|
| Full   | Text 💙 Sage Publishing 🗸                                                | Select Status | Currency ~       |                                | ÷                  | View Journals       |
| Show   | 10 v entries                                                            |               | Search: histor   | /                              |                    |                     |
|        | Journal Nama                                                            |               |                  |                                | ISSN               | e-ISSN              |
|        | Accounting History                                                      |               |                  |                                | 1032-3732          | 1749-3374           |
|        | History and Sociology of South Asia                                     |               |                  |                                | 2230-8075          | 2249-5312           |
|        | History of Psychiatry                                                   |               |                  |                                | 0957-154X          | 1740-2360           |
|        | Journal of Family History                                               |               |                  |                                | 0363-1990          | 1552-5473           |
|        | Journal of Planning History                                             |               |                  |                                | 1538-5132          | 1552-6585           |
|        | Journal of Urban History                                                |               |                  |                                | 0096-1442          | 1552-6771           |
| Showin | Journal Name<br>g 1 to 6 of 6 entries (filtered from 603 total entries) |               |                  | First                          | ISSN<br>Previous 1 | e-ISSN<br>Next Last |

Select the desired journals by clicking the checkbox against each journal, provide the status, currency type and estimated annual expenditure details and click on "Save Collection" button to save the details.

### **Step-3: Estimation for Requested Resources**

Once you fill in the list of your required e-resources, click on the "Save and Continue" to view the estimated budget for the resources requested as shown below.

|                                                    | 🛔 Institute Profile 🛛 🗛 E-F           | Resources Requisition | ତ Help Manual 🔓 Change   | Password | 🕒 Logout |  |  |  |
|----------------------------------------------------|---------------------------------------|-----------------------|--------------------------|----------|----------|--|--|--|
| Step-1: eSS provided e-Resources Requirement       | Step-2: other e-Resources Requirement | Step-3: Estimated Bud | get - Preview and Submit |          |          |  |  |  |
| Budget for Requested e-Resources for the year 2018 |                                       |                       |                          |          |          |  |  |  |
| Copy CSV Excel PDF Print                           |                                       |                       |                          |          |          |  |  |  |
| Resource Name                                      | R                                     | Resource Type         | Expenditure              |          |          |  |  |  |
| ACM Digital Library                                | f                                     | ftdatabase            | ₹ 433,319.00             | G        | î        |  |  |  |
| Annual Reviews - eSS Collection                    | f                                     | fulltext              | ₹206,253.00              | G        | î        |  |  |  |
| Economic & Political Weekly                        | f                                     | fulltext              | ₹4,200.00                | G        | Ô        |  |  |  |
| Emerald eSS 298 titles Collection                  | t                                     | fulltext              | ₹ 856,548.00             | G        | â        |  |  |  |
| Euromonitor - Passport                             | (                                     | database              | ₹ 344,825.00             | G        | â        |  |  |  |
| Indiastat                                          | (                                     | database              | ₹ 50,000.00              | c        | â        |  |  |  |
| INSIGHT                                            | (                                     | database              | ₹73,500.00               | Ø        | â        |  |  |  |
| JGate Plus (JCCC)                                  | (                                     | database              | ₹89,765.00               | G        | Ô        |  |  |  |
| JSTOR                                              | 1                                     | ftdatabase            | ₹79,300.00               | G        | ŵ        |  |  |  |
| Nature                                             | ł                                     | fulltext              | ₹ 152,275.00             | G        | â        |  |  |  |
| Oxford University Press eSS Collection-262 titles  | 1                                     | fulltext              | ₹ 354,325.00             | G        | Ô        |  |  |  |
| Project Muse                                       | f                                     | ftdatabase            | ₹ 422,500.00             | G        | Ô        |  |  |  |
| Proquest-ABI/Inform Complete                       | 1                                     | ftdatabase            | ₹ 329,344.00             | Ø        | â        |  |  |  |

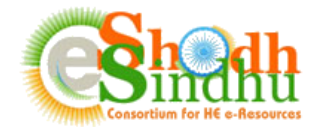

## **Final Submission of the Filled in Details**

Once you verify the details, select check box as shown below and click on "Final Submit" to finally submit your requested resources.

| Welcome Indian Institute of Technology D                         | elhi - Test                                |                         | ı                   | Logged in as dinesh@in     | flibnet.ac.in |
|------------------------------------------------------------------|--------------------------------------------|-------------------------|---------------------|----------------------------|---------------|
|                                                                  | 🛔 Institute Profile 🛛 🖨 E                  | Resources Requisition   | ତ୍ନ Help Manual     | Change Password            | 🖗 Logout      |
| Step-1: eSS provided e-Resources Requirement                     | Step-2: other e-Resources Requirement      | Step-3: Estimated I     | Budget - Preview an | nd Submit                  |               |
| Budget for Requested e-Resources fo                              | r the year 2018                            |                         |                     |                            |               |
| Copy CSV Excel PDF Print                                         |                                            |                         |                     |                            |               |
| Resource Name                                                    | Resource T                                 | ype                     | Expenditure         |                            |               |
| Academy of Management All Titles                                 | fulltext                                   |                         | ₹ 441,195.00        | Ø                          | â             |
| Total                                                            |                                            |                         | ₹ 441,195.00        |                            |               |
| I certify that the above listed r                                | esources will be subscribed for the year 2 | 018 by our Institute.   |                     |                            |               |
| G Go Back                                                        |                                            | Final Submit <b>O</b>   |                     |                            |               |
| Showing 1 to 1 of 1 entries                                      |                                            |                         |                     |                            |               |
| Notes:                                                           |                                            |                         |                     |                            |               |
| <ol> <li>The above rates are approximate rates for in</li> </ol> | ndicative purpose only and subject to nego | tiation by the eSS Nego | tiation Committee.  | The actual rates will be a | available on  |

Once submitted, you will not be able to edit the details provided in previous step. You can view the list of submitted resources as shown below. The list can also be exported into Excel or PDF for your reference and future use.

|                                                   | 🛔 Institute Profile | Requested E-Resources | ନ Help Manual | Change Password | Logout |
|---------------------------------------------------|---------------------|-----------------------|---------------|-----------------|--------|
| List of Requested e-Resources for the year 2018   | 6                   |                       |               |                 |        |
| Copy CSV Excel PDF Print                          |                     |                       |               |                 |        |
| Resource Name                                     |                     | Resource Ty           | pe            | Expenditure     |        |
| ACM Digital Library                               |                     | ftdatabase            |               | ₹ 433,319.00    |        |
| Annual Reviews - eSS Collection                   |                     | fulltext              |               | ₹206,253.00     |        |
| Economic & Political Weekly                       |                     | fulltext              |               | ₹4,200.00       |        |
| Emerald eSS 298 titles Collection                 |                     | fulltext              |               | ₹856,548.00     |        |
| Euromonitor - Passport                            |                     | database              |               | ₹ 344,825.00    |        |
| Indiastat                                         |                     | database              |               | ₹ 50,000.00     |        |
| INSIGHT                                           |                     | database              |               | ₹73,500.00      |        |
| JGate Plus (JCCC)                                 |                     | database              |               | ₹89,765.00      |        |
| JSTOR                                             |                     | ftdatabase            |               | ₹79,300.00      |        |
| Nature                                            |                     | fuiltext              |               | ₹152,275.00     |        |
| Oxford University Press eSS Collection-262 titles |                     | fulltext              |               | ₹ 354,325.00    |        |
| Project Muse                                      |                     | ftdatabase            |               | ₹422,500.00     |        |
| Proquest-ABI/Inform Complete                      |                     | ftdatabase            |               | ₹329,344.00     |        |
| Test Collection Dinesh                            |                     | database              |               | ₹101,400.00     |        |
| Web of Science                                    |                     | database              |               | ₹773,273.00     |        |
| Tabal                                             |                     |                       |               | ₹ 4 270 926 00  |        |

7

If you find any difficulty in submitting the form please contact us as per below details:

Email: <a href="mailto:eshodhsindhu@inflibnet.ac.in">eshodhsindhu@inflibnet.ac.in</a>

Telephone: +91 79 2326 8242/41 (Timing 9:30 AM - 6.00 PM)